# GUÍA DE ACTIVACIÓN DE eSIM

# Sólo se puede escanear el código QR una vez.

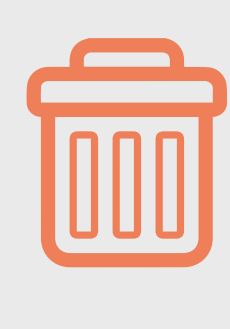

No eliminar la e-SIM o se perderán los beneficios.

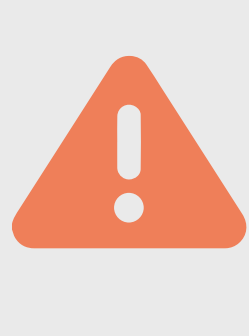

No salir de la pantalla de configuración antes de completar la activación.

El tiempo de la descarga y la activación es de máximo 4min.

# ANDROID

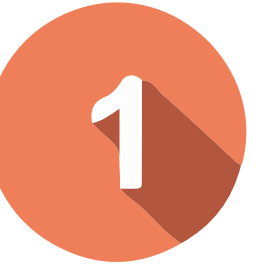

### Equipo compatible con eSIM

- 1. Ve a Configuración.
- 2. Usa la barra de búsqueda y escribe "IMEI", luego selecciona Información de IMEI.
- Si no aparece la barra de búsqueda, ve a Acerca del teléfono > Estado.
- 4. Selecciona Información de IMEI.
- 5. Si ves el campo IMEI (eSIM), tu dispositivo es compatible con eSIM.

| 16:14 🖬 🛛    |          |          | ¥( 🕾 "II 🔒 | 16:01 🖬 🖸                              | ∎ In. © 14                  | 16:00 🖸            | NI 🕾 🖬 🛔 |
|--------------|----------|----------|------------|----------------------------------------|-----------------------------|--------------------|----------|
| Search       |          |          |            | < imei                                 | ] ×                         | < IMEI information |          |
|              |          |          |            | About phone > Status > IMEI            | l information               | IMEI<br>3544       |          |
| Samsung      | Google   | OneDrive | Play Store | About phone > Status > IMEI<br>IMEI SV | l information               | IMEI SV            | 4        |
| Galaxy Store | Facebook | Spotify  | Netflix    | About phone > Status                   |                             | IMEI (eSIM)        |          |
|              |          |          |            | About phone<br>Status                  | AEL and other information   | IMEI SV (eSIM)     |          |
|              |          | H        |            | view the Silvi Caru Status, IN         | nei, and other information. |                    |          |

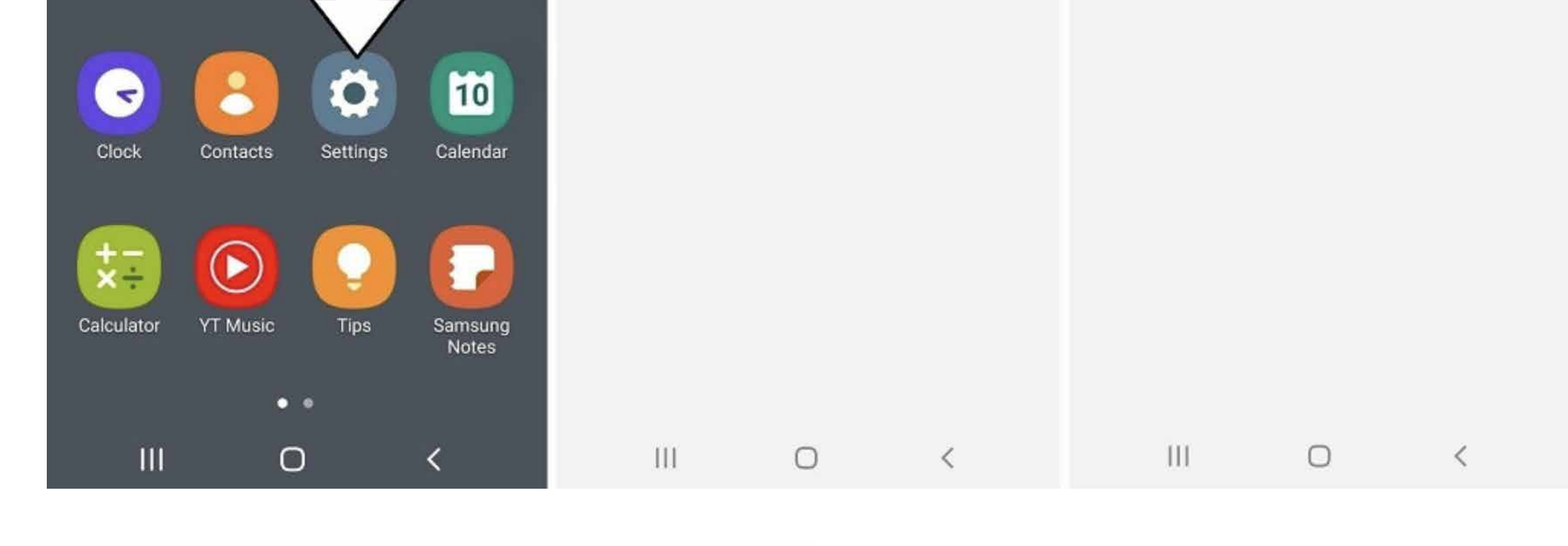

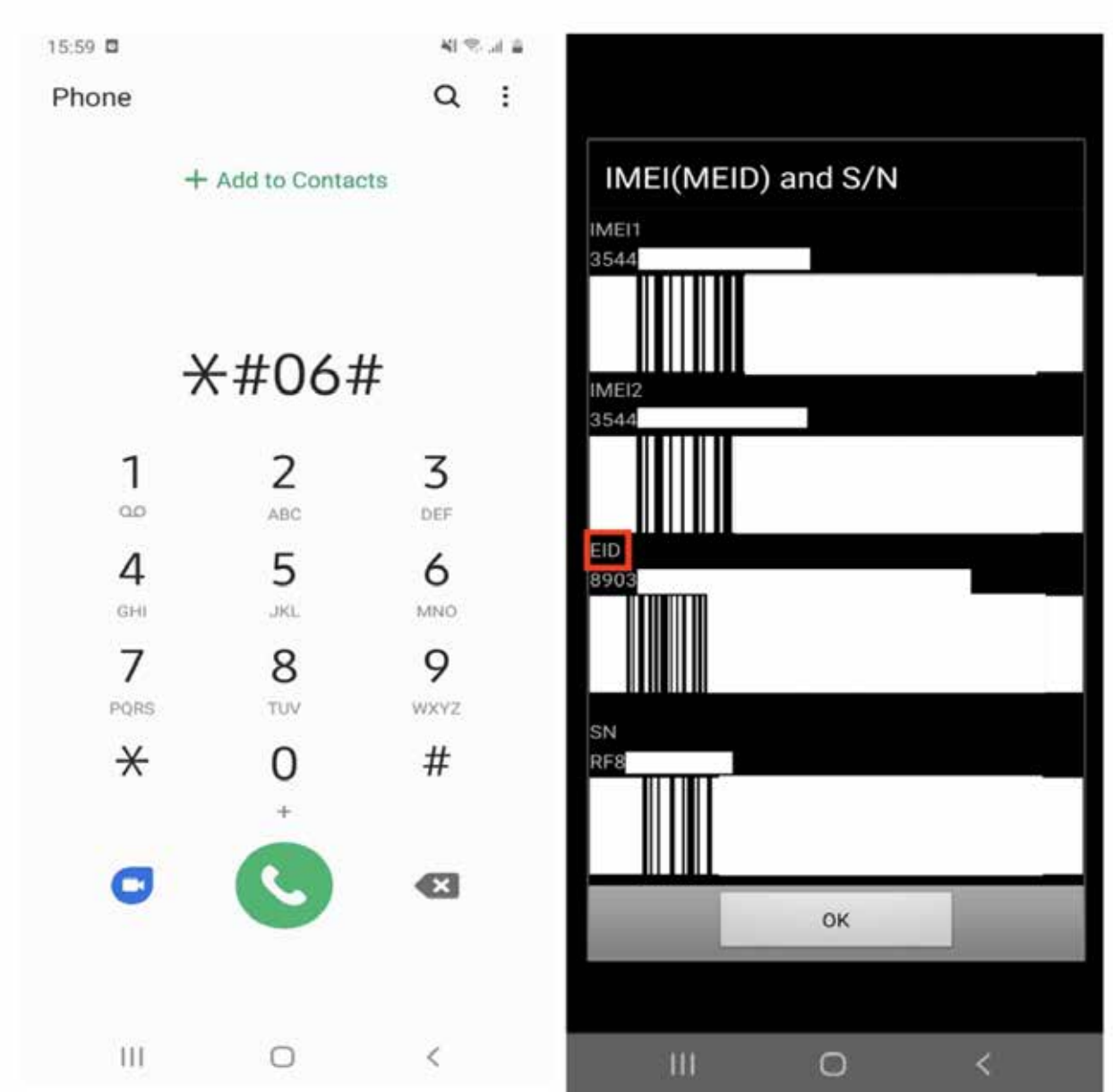

#### **Otros dispositivos Android:**

- 1. Marca \*#06# y presiona llamar.
- 2. Si tu dispositivo es compatible con eSIM, deberías poder ver el número de identificación único de eSIM de tu dispositivo (EID).

2

## Equipo desbloqueado

| < Operadores de red                                                                                                    |   |
|----------------------------------------------------------------------------------------------------|---|
| Seleccionar automáticamente<br>Permita que su teléfono elija la mejor<br>red móvil para usted. Si desactiva esta<br>opción, puede elegir de una lista de redes<br>disponibles. | 0 |
| Redes disponibles                                                                                                    |   |
| TELCEL                                                                                                    |   |
| TELCEL E                                                                                                    |   |
| Movistar                                                                                                    |   |
| AT&T                                                                                                    | _ |
| AT&T                                                                                                    |   |
|                                                                                                    |   |
|                                                                                                    |   |
|                                                                                                    |   |

- 1.Ingresa a Ajustes y/o configuración.
- 2. Elije la opción de Conexiones.
- 3. Selecciona Redes Móviles.
- 4. Selecciona Operadores de Red y desactiva la opción de Seleccionar automáticamente.
- 5. Si puedes ver varios operadores significa que tu equipo está liberado.

\*Consulta a tu operador si tienes dudas.

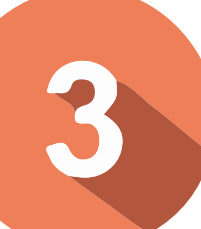

#### Instala tu eSIM con Código QR

| Elija cómo añadir su eSIM |
|---------------------------|
| Escanear código QR        |
| Buscar tarjetas eSIM      |

- Ve a Configuración > Redes e Internet.
- 2. Selecciona Agregar plan móvil o Agregar eSIM.
- 3. Escanea el código QR proporcionado.

 Ajusta la configuración de la red, habilitando datos móviles y roaming si es necesario.

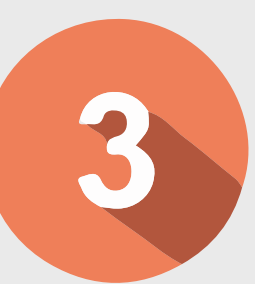

#### Instala tu eSIM manualmente

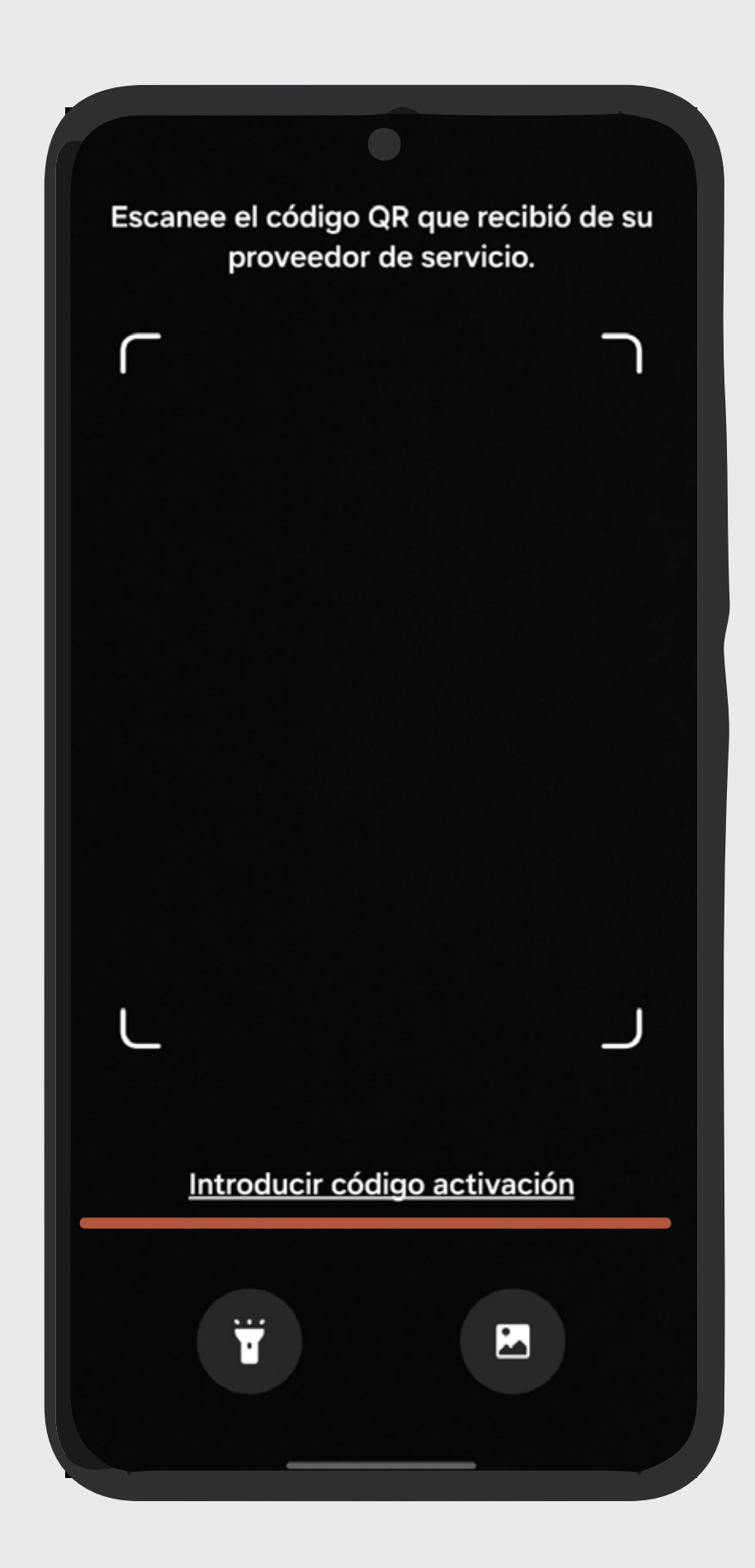

- Abre Configuración > Redes e Internet o Conexiones (dependiendo del dispositivo).
- Toca Agregar plan móvil o Agregar eSIM.
- 3. En lugar de escanear un código QR, selecciona Ingresar detalles manualmente.
- Introduce la información proporcionada por tu operador, que podría incluir dirección SM-DP+ y Código de activación.
- 5. Etiqueta la eSIM y ajusta preferencias para llamadas, mensajes y datos.

#### IPHONE

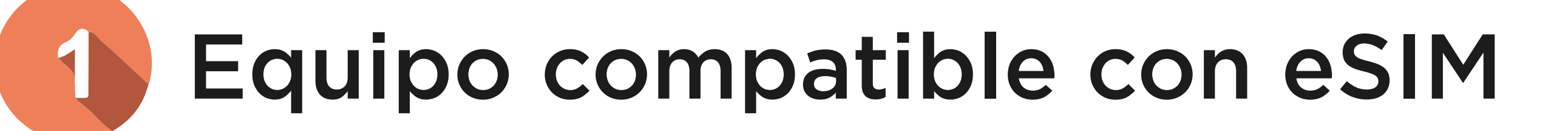

- 1. Modelos compatibles: iPhone XS, XS Max, XR o posteriores (iPhone 11, 12, 13, 14, 15).
- 2. Ve a Configuración > Datos móviles. Si aparece Agregar eSIM o Agregar plan celular, es compatible.

#### Equipo desbloqueado

| < | Atrás Info         | rmación                |  |  |  |  |  |
|---|--------------------|------------------------|--|--|--|--|--|
|   | Dirección Wi-Fi    |                        |  |  |  |  |  |
|   | Bluetooth          |                        |  |  |  |  |  |
|   | Firmware del módem |                        |  |  |  |  |  |
|   | SEID               | >                      |  |  |  |  |  |
|   | EID                |                        |  |  |  |  |  |
|   | Bloqueo de operado | or Sin restricciones d |  |  |  |  |  |
|   | AirPods            | >                      |  |  |  |  |  |
|   | PRINCIPAL          |                        |  |  |  |  |  |
|   | Red                |                        |  |  |  |  |  |
|   | Operador           |                        |  |  |  |  |  |
|   | IMEI               |                        |  |  |  |  |  |
|   | ICCID              |                        |  |  |  |  |  |
|   | NEGOCIOS           |                        |  |  |  |  |  |
|   | Red                |                        |  |  |  |  |  |
|   |                    |                        |  |  |  |  |  |
|   | Operador           |                        |  |  |  |  |  |

- 1. Para asegurarte de que tu dispositivo esté desbloqueado:
- 2. Ve a Configuración > General > Información.
- 3. En la sección Bloqueo del

operador, debe decir Sin restricciones SIM.

### 3

### Instala tu eSIM con Código QR

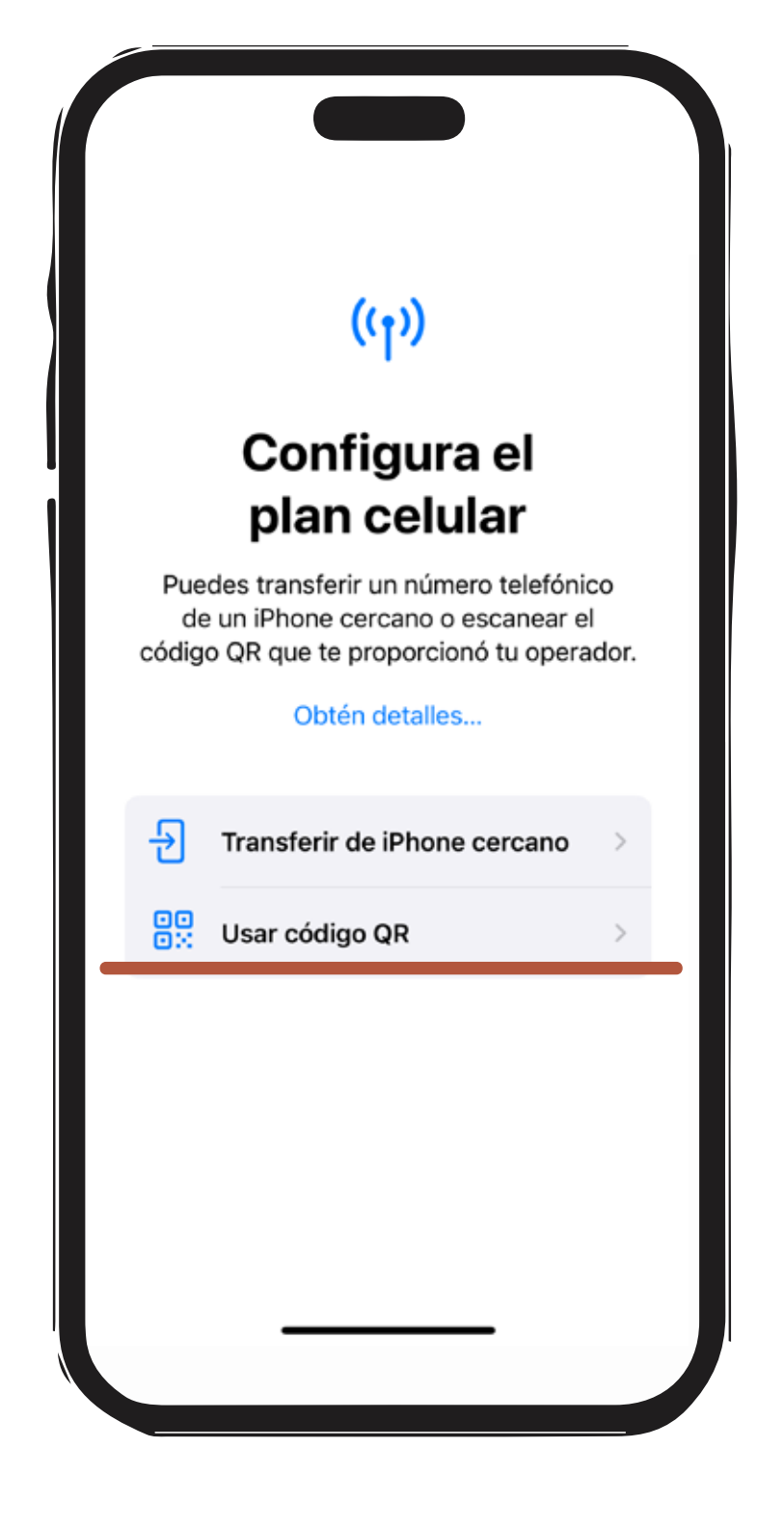

- 1. Ve a Configuración > Red Celular.
- 2. Selecciona Agregar eSIM.
- 3. Elige Usar código QR y escanea el código proporcionado.
- 4. Etiqueta la eSIM y ajusta preferencias para llamadas, mensajes y datos.

#### Instala tu eSIM manualmente

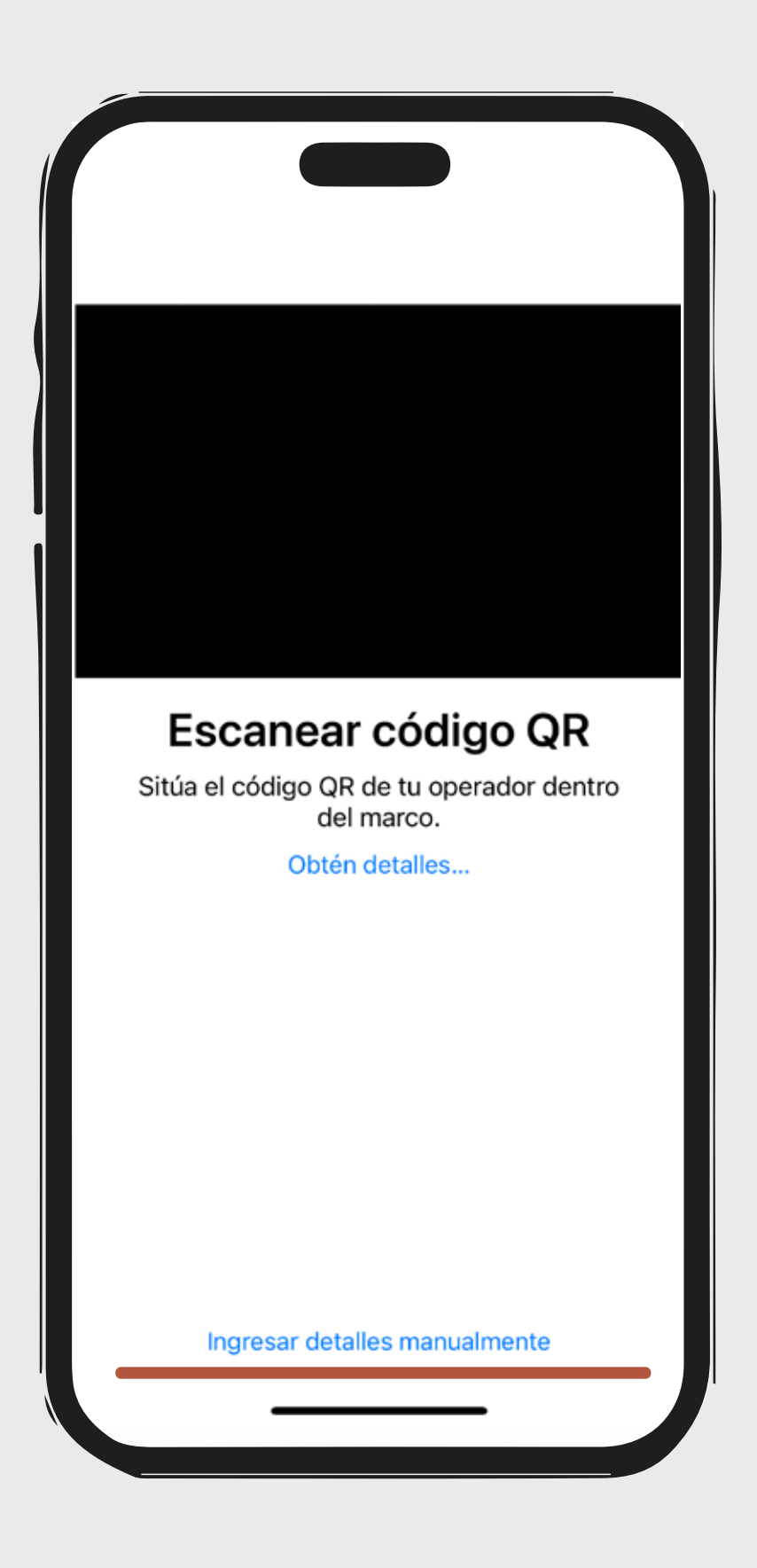

- 1. Abre Configuración > Red Celular.
- 2. Selecciona Agregar eSIM.
- 3. En lugar de escanear un código QR, selecciona Ingresar detalles manualmente.
- Introduce los datos que te haya proporcionado tu operador, como la dirección SM-DP+ y el código de activación.
- 5. Etiqueta la eSIM y ajusta preferencias para llamadas, mensajes y datos.

### ¿NECESITAS AYUDA O QUIERES PORTAR TU LÍNEA?

¡Estamos aquí para apoyarte!

Si tienes cualquier problema con la creación de tu cuenta o con tu línea, contáctanos marcando **\*123** desde tu línea.

O mándanos un mensaje vía WhatsApp.